# **Steps in Filling-up Online Application form**

#### Step 1. Go to Admission Page

#### ➢ Read the Guideline

#### **Guidelines**

Before starting to fill up the online application, keep ready with you the following details/documents / Information

a) Valid Email ID & mobile number valid for at least the next year.

b) Image of scanned photograph in jpg/jpeg format and size should not exceed 300 KB

c) Image of scanned signature in jpg/jpeg format and size should not exceed 300 KBd) Personal and educational qualification details: All certificates for qualifications.

#### • Documents to be submitted along with the application:

[While filling out the online application form, the applicant should be prepared beforehand to upload scanned PDF copies (file size maximum 25KB) of the following documents.]

- Self-attested photocopies of the following documents:
- Mark sheet of Matric or equivalent
- Residential Certificate
- Caste Certificate (for ST/SC/PT/OBC candidates)
- Physically Handicapped certificate (for PH candidates)
- o Recent passport-size colour photograph (in jpg format up to 25 KB only).
- $\circ$  ~ Scanned copy of signature (in jpg format up to 25 KB only).
- o Forwarding letter of 'Mukhiya' (only for Mesra Panchayat nominated candidates)

# Press Apply online

| Admission 2024                                                      |                      |                    |                              |               |               |              |
|---------------------------------------------------------------------|----------------------|--------------------|------------------------------|---------------|---------------|--------------|
| Engineering                                                         |                      |                    |                              |               |               |              |
|                                                                     |                      |                    |                              |               |               |              |
|                                                                     |                      |                    |                              |               |               |              |
|                                                                     |                      |                    |                              |               |               |              |
| Admission                                                           |                      |                    |                              |               |               |              |
| Admission                                                           |                      |                    |                              |               |               |              |
|                                                                     |                      |                    |                              |               |               |              |
|                                                                     |                      |                    |                              |               |               |              |
|                                                                     |                      |                    |                              |               |               |              |
| Admission                                                           |                      |                    |                              |               |               |              |
| Admission APPLY ONLINE How to Apply 1. To fill out an online applic | ation form, click on | the link "APPLY ON | LINE <sup>#</sup> to registe | er for the pr | ogram and cre | eate a passv |

- Click on New Applicant Registration
- > Fill details
  - Name
  - Email id
  - Contact Number
  - Choose Course
  - After filling in the above data submit it. OTP will be sent to registered emailid

|                            | BIRLA INSTITUTE OF TECHNOLO | OGY, MESRA |                             |    |
|----------------------------|-----------------------------|------------|-----------------------------|----|
| New Applicant Registration |                             | 0          | Already Registered Applican | ıt |
| Enter First Name           | Enter Middle Name           |            | Enter username              |    |
| Enter email                | Enter Mobile Number         |            | Enter password              | S) |
| JZWLMJ 🗢                   | Enter Captcha               |            | Forgot password?            |    |
|                            | Register                    |            | Login                       |    |

- OTP and Password
  - a) Check your email and submit OTP
  - b) Password will be sent to registered email id (keep the password ready for all future login)

#### Step 2. Log In

| ٢                   | Already Registered Applicant    |  |
|---------------------|---------------------------------|--|
| Enter Last Name     | Enter username                  |  |
| Enter Mobile Number | Enter password                  |  |
| er Captcha          | Forgot password?                |  |
|                     | Login                           |  |
|                     | Applicant Employee Registration |  |

- Enter email id and password (check registered email id.)
- Click on LOGIN Button.
- Important Notes

INSTITUTE OF TECHNOLOGY

- You need to upload your profile image and signature to proceed with your application form.
- By submitting this application form, you confirm that you are requesting admission to a BIT educational program are providing the above information about you for these purposes. BIT requires this information for legitimate business purposes, and, at your request, in order to make decisions about your admission to the Program.
- Your personal data will be collected, used and disclosed only for these purposes and, in the event you are admitted to the Program, to manage your
  enrollment and attendance at BIT, including registration, maintenance of your student records, the provision of related services to you; and for other
  purposes related to your participation in the Program and our evaluation and improvement of the Program.
- Failure to provide complete or accurate information may result in BIT's inability to process your application.

### Upload scan copy of Image and Signature

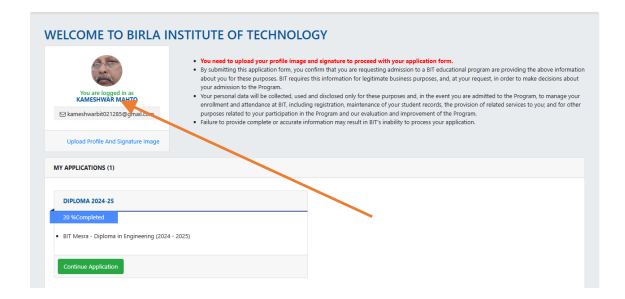

| Upload Profile And Signature Imag                                          | e                 |
|----------------------------------------------------------------------------|-------------------|
|                                                                            | First Name        |
|                                                                            | KAMESHWAR         |
| 1 Alexandre                                                                | Middle Name       |
| Upload Profile Image                                                       | Enter Middle Name |
|                                                                            | Last Name         |
|                                                                            | MAHTO             |
| Hadrentrutt de Kestenberger<br>Versee, kandel Baszler<br>Uppload Signature |                   |
|                                                                            | Close             |

#### Step 3. Select Program

#### Diploma in Engineering

|    |                    | DIPLOMA 2024-25 |                                             |  |  |
|----|--------------------|-----------------|---------------------------------------------|--|--|
| 10 | % completed        |                 |                                             |  |  |
|    | Guidelines         | Progra          | am Selection                                |  |  |
|    | Program Selection  | Diploma         |                                             |  |  |
|    | Personal Details   | BIT M           | esra - Diploma in Engineering (2024 - 2025) |  |  |
|    | Parent Details     | Selecte         |                                             |  |  |
|    | Category Selection | Previous        | Save & Next                                 |  |  |
|    | Education History  |                 |                                             |  |  |
|    | Upload Documents   |                 |                                             |  |  |
|    | Declarations       |                 |                                             |  |  |
|    | Review And Submit  |                 |                                             |  |  |
|    | Make Payment       |                 |                                             |  |  |
|    |                    |                 |                                             |  |  |
|    |                    |                 |                                             |  |  |

# A) Fill up Personal detail

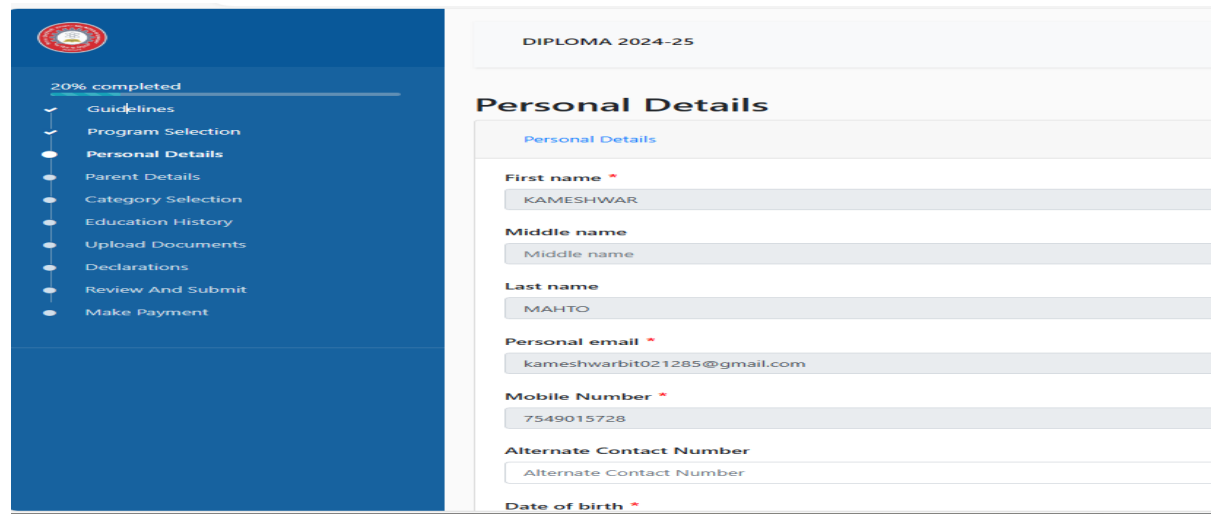

### **B) Address**

|                    | Personal Details       |  |
|--------------------|------------------------|--|
| Guidelines         | reisonal Details       |  |
| Program Selection  | Personal Details       |  |
| Personal Details   |                        |  |
| Parent Details     | Address                |  |
| Category Selection |                        |  |
|                    | Current Address Line * |  |
| Upload Documents   | Current Address Line   |  |
| Declarations       | Current Country *      |  |
| Review And Submit  | Select                 |  |
| Make Payment       | Current State *        |  |
|                    | No Data                |  |
|                    | Current District *     |  |
|                    | Current District       |  |
|                    | Current City *         |  |
|                    | No Data                |  |

C) Fill up Parents (For Both Father & Mother) Details and save & Next

| mpleted          |                         |       |
|------------------|-------------------------|-------|
| elines           | Parent Details          |       |
| gram Selection   | Parent Details - 1      | 50.00 |
| rsonal Details   |                         | Ŷ     |
| rent Details     | Select Details          |       |
| tegory Selection | Select                  | ~     |
|                  | Select                  |       |
|                  | Mother                  |       |
|                  | + Add Parent / Guardian |       |
|                  |                         |       |
| ke Pavment       | Previous Save & Next    |       |

# **D)Category Selection**

| J                  | Lateral Entry Diploma 2024-25 |  |  |
|--------------------|-------------------------------|--|--|
| % completed        |                               |  |  |
| Guidelines         | Category Selection            |  |  |
| Program Selection  | Category *                    |  |  |
| Personal Details   | Select                        |  |  |
| Parent Details     | Select                        |  |  |
| Category Selection | SC ST                         |  |  |
|                    | PVTG<br>OBC                   |  |  |
|                    |                               |  |  |
|                    |                               |  |  |
|                    |                               |  |  |
| Make Payment       |                               |  |  |

Save & Next

E) EDUCATION HISTORY Fill up required education history

| Ý | Guidelines         | Education History                                       |
|---|--------------------|---------------------------------------------------------|
| - | Program Selection  | Please provide all post-secondary school qualifications |
| ſ | Personal Details   | Detail - 1                                              |
|   | Parent Details     | 10th/Secondary School Certificate                       |
|   | Category Selection | Level of study / Qualification *                        |
|   | Education History  | 10th/Secondary School Certificate                       |
|   |                    | Reard Name *                                            |
|   |                    |                                                         |
|   |                    |                                                         |
| • | Make Payment       | Name of School *                                        |
|   |                    | Ursaline convent                                        |
|   |                    | Passing Year *                                          |
|   |                    | 2021 ~                                                  |
|   |                    | Science Obtained Marks *                                |
|   |                    | 98                                                      |
|   |                    | Mathematics Obtained Marks *                            |
|   |                    | 99                                                      |
|   |                    | Total Mathematics & Science *                           |
|   |                    | 197                                                     |

### F) Upload Documents

| • | Upload Documents                  |                                                                                                    |
|---|-----------------------------------|----------------------------------------------------------------------------------------------------|
|   | Declarations                      | Residential Certificate *                                                                                                   |
|   | Review And Submit<br>Make Payment | <ul> <li>Allowed only files with extensions (.png, .jpg, .pdf)</li> <li>Only 1 file is allowed with 200 KB</li> </ul>       |
|   | more regiment                     | • Only The Ballowed with 500 kb.                                                                                            |
|   |                                   | Screenshot 2024-01-17 144848.png ×<br>(249.02 Kb)                                                                           |
|   |                                   | ▲ Select file                                                                                                    |
|   |                                   | Category Certificate *                                                                                                    |
|   |                                   | <ul><li>Allowed only files with extensions (.png, .jpeg, .jpg, .pdf)</li><li>Only 1 file is allowed with 1000 KB.</li></ul> |
|   |                                   | ▲ Select file                                                                                                    |
|   |                                   | Differently abled Certificate                                                                                               |
|   |                                   | <ul><li>Allowed only files with extensions (.png, .jpeg, .jpg, .pdf)</li><li>Only 1 file is allowed with 1000 KB.</li></ul> |
|   |                                   | ★ Select file                                                                                                    |
|   |                                   | Mukhiya Ceritifcate                                                                                                    |
|   |                                   | <ul><li>Allowed only files with extensions (.png, .jpg, .pdf)</li><li>Only 1 file is allowed with 300 KB.</li></ul>         |
|   |                                   | ▲ Select file                                                                                                    |

Residential Certificate

- Category certificate
- Education certificates

In Accordancewiththe requirements of the Applied course, upload essential documents. (Refer Information brochure).

### **G)** Declarations

|                                        | DIPLOMA 2024-25 Home Logout                                                                                                    |
|----------------------------------------|----------------------------------------------------------------------------------------------------|
| 90% completed                          |                                                                                                    |
| <ul> <li>Guidelines</li> </ul>         | Declarations                                                                                                    |
| <ul> <li>Program Selection</li> </ul>  | LNIRU KUMARI, declare that all the information submitted by me in the application form is correct, true and valid. I will present the supporting documents as and when required. Please note that there should be no change in this text. |
| <ul> <li>Personal Details</li> </ul>   | I have read, understood and agree to all the above statements.*                                                                                                    |
| <ul> <li>Parent Details</li> </ul>     | Selected                                                                                                    |
| <ul> <li>Category Selection</li> </ul> | Previous Next                                                                                                    |
| <ul> <li>Education History</li> </ul>  |                                                                                                    |
| <ul> <li>Upload Documents</li> </ul>   |                                                                                                    |
| <ul> <li>Declarations</li> </ul>       |                                                                                                    |
| <ul> <li>Review And Submit</li> </ul>  |                                                                                                    |
| Make Payment                           |                                                                                                    |
|                                        |                                                                                                    |

H)Review and submit and then processes for fee payment Review your Form and then submit.

|                                                                 | DIPLOMA 2024-25 |                                                                                                    |                                                                                                    |                 |
|-----------------------------------------------------------------|-----------------|----------------------------------------------------------------------------------------------------|----------------------------------------------------------------------------------------------------|-----------------|
| 90% completed Guidelines Program Selection                      | Review And S    | ubmit                                                                                                    |                                                                                                    |                 |
| Personal Details     Parent Details     Category Selection      |                 | <b>BIRL</b>                                                                                                    | A INSTITUTE OF T                                                                                                    | ECHNOLOGY, MESF |
| <ul> <li>Education History</li> <li>Upload Documents</li> </ul> |                 |                                                                                                    | DIPLOMA 20                                                                                                    | )24-25          |
| Declarations     Review And Submit                              |                 | Program Selection                                                                                                    |                                                                                                    |                 |
| Make Payment                                                    |                 | <ul> <li>BIT Mesra - DE1</li> <li>BIT Mesra - DC1</li> <li>BIT Mesra - DM</li> <li>BIT Mesra - DE1</li> <li>BIT Mesra - DA1</li> </ul> | 01 (ECE) (2024 - 2027)<br>01 (CSE) (2024 - 2027)<br>101 (ME) (2024 - 2027)<br>02 (EEE) (2024 - 2027)<br>01 (Auto) (2024 - 2027) |                 |
|                                                                 |                 | Personal Details                                                                                                    |                                                                                                    |                 |
|                                                                 |                 | First name                                                                                                    | Middle name                                                                                                    | Last name       |
|                                                                 | Previous Next   |                                                                                                    |                                                                                                    |                 |

I) Application Fee Payment Details
 For online follows the bank instruction and make payment.

| 0                                                          | DIPLOMA 2024-25                                                                           |                    |
|------------------------------------------------------------|-------------------------------------------------------------------------------------------|--------------------|
| 90% completed<br>Guidelines<br>Program Selection           | Make Payment                                                                              |                    |
| Personal Details     Parent Details     Cotogony Selection | 1. Please <b>do not</b> press the browser <b>back button</b> while going for the payment. |                    |
|                                                            | Applicant Name :                                                                          | NIRU KUMARI        |
| <ul> <li>Education History</li> </ul>                      | Applicant E-mail :                                                                        | niru.bau@gmail.com |
| <ul> <li>Upload Documents</li> </ul>                       | Application Payable Amount :                                                              | ₹ 650              |
| <ul> <li>Declarations</li> </ul>                           | Online Payment                                                                            | Offline Payment    |
| <ul> <li>Review And Submit</li> </ul>                      |                                                                                           |                    |
| Make Payment                                               | Previous Submit                                                                           |                    |

# For offline Make payment at accounts counter and enter *payment* receipt number.

| 0                                                                 | DIPLOMA 2024-25                                                                                        |                    | Home Logout |
|-------------------------------------------------------------------|----------------------------------------------------------------------------------------------------|--------------------|-------------|
| 100% completed<br>Guidelines<br>Program Selection                 | Make Payment                                                                                           |                    |             |
| <ul> <li>Personal Details</li> <li>Parent Details</li> </ul>      | IMPORTANT NOTE :           1. Please do not press the browser back button while going for the payment. |                    |             |
| <ul> <li>Category Selection</li> <li>Education History</li> </ul> |                                                                                                    |                    |             |
| Upload Documents                                                  | Applicant Name :                                                                                       | NIRU KUMARI        |             |
| <ul> <li>Declarations</li> </ul>                                  | Applicant E-mail :                                                                                     | niru.bau@gmail.com |             |
| <ul> <li>Review And Submit</li> </ul>                             | Application Payable Amount :                                                                           | ₹ 650              |             |
| <ul> <li>Make Payment</li> </ul>                                  | Online Payment                                                                                         | Offline Payment    |             |
|                                                                   | Payment Receipt No                                                                                     | 123456             | save        |
|                                                                   | Previous                                                                                               |                    |             |